# いとしまPay 加盟店舗さま向けご説明資料

発行者/糸島市商工会

使用期間/令和6年8月1日~令和7年1月15日

| 1. | 事業概要および基本事項のご説明                              | 2  |
|----|----------------------------------------------|----|
|    | a. 事業概要 ———————————————————————————————————— | 3  |
|    | b. いとしまPayで購入できないもの ――――――――――――             | 7  |
| 2. | いとしまPayのご説明                                  |    |
|    | a. はじめに                                      | 9  |
|    | b. 用語集                                       | 10 |
|    | c. お会計時の確認                                   | 11 |
|    | d. 加盟店舗専用QRコードの注意事項 —————————————————————    | 17 |
|    | e. 加盟店舗キットのご案内                               | 18 |
| 3. | 店舗ポータルサイトについて                                | 19 |
|    | a. 概要                                        | 20 |
|    | b. ログイン                                      | 21 |
|    | c. ホーム画面                                     | 23 |
|    | d. 売上確認                                      | 24 |
|    | e. 売上明細のダウンロード                               | 25 |
|    | f. 誤決済の取消                                    | 26 |
|    | g. 入金情報確認                                    | 29 |
|    | h. 入金スケジュール ―――――――――――――――――――――――――――      | 30 |
|    | i. パスワード・メールアドレスの変更                          | 34 |
|    | j. 各種ログイン —————————————————————              | 37 |
|    | k. コールセンター情報                                 | 38 |

#### \*各種イメージに関するご注意

本資料では、皆さまのご理解が進みやすいように、スマホ画面、QRコード、ポスター等のイメージを掲載しておりますが、本資料に掲載したイメージ (デザイン、文言、カラー等)は実際のものと一部異なる場合があることをご了承いただきますようお願いします。

## 1. 事業概要および基本事項のご説明

| 発行者          | 糸島市商工会                                                                     |
|--------------|----------------------------------------------------------------------------|
| 商品券名         | いとしまPay                                                                    |
| 加盟店舗<br>募集期間 | 令和6年4月5日(金)~                                                               |
| 購入申込期間       | 令和6年7月1日(月)午前9時<br>~ 令和6年7月30日(火)正午まで                                      |
| 販売期間         | ー次販売:令和6年8月1日(木)午前10時<br>~ 令和6年8月7日(水)午後5時まで<br>二次販売:令和6年8月13日(火)~ 売り切れるまで |
| 使用期間         | 令和6年8月1日(木)~ 令和7年1月15日(水)                                                  |

| 販売対象              | <mark>糸島市内在住の方</mark><br>※二次販売を行う場合、市民以外も購入可能とします。 |
|-------------------|----------------------------------------------------|
| プレミアム率            | 30%                                                |
| 発行総額              | 2億6千万円(プレミアム率30%含む)                                |
| 店舗ポータルサイト<br>使用期間 | 令和6年7月25日(木)~ 令和7年2月15日(土)予定                       |
| 特設サイトURL          | https://itoshima.ticket-dx.jp/                     |

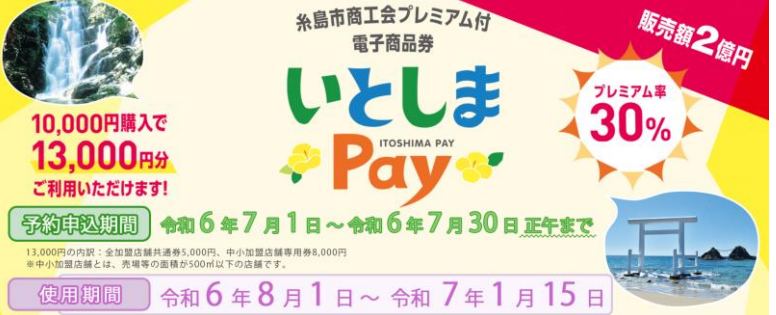

4

| 販売額(単位)        | 10,000円                        |
|----------------|--------------------------------|
| 額面             | 13,000円                        |
| 内訳             | 全加盟店舗共通券5,000円・中小加盟店舗専用券8,000円 |
| ー人あたり<br>購入限度額 | 100,000円(上限額:130,000円プレミアム分含む) |
| 販売方法           | スマートフォンを使用したクレジットカード等による決済     |

VISA · Mastercard · JCB · AMERICAN EXPRESS

決済手段

コンビニ(現金)
セブン-イレブン(※)・ファミリーマート・ローソン・
ミニストップ・デイリーヤマザキ

※セブン-イレブンのみnanaco払いが可能です

●糸島市商工会館(現金) ※一次販売時のみ

1-b. いとしまPayで購入できないもの

以下に該当するものはいとしまPayの使用対象になりません。

- (1)宅配業者による代金引換、コンビニエンスストアでの収納代行等加盟店舗以外の事業所への 支払いが実質的に可能となるものへの支払い
- (2)たばこ事業法(昭和59年8月10日法律第68号)第2条第3号に規定する製造たばこの購入
- (3) 商品券を現金化することおよびこれに類する行為(両替等)
- (4)換金性の高い金券等(各種有価証券、商品券、ビール券、図書カード、プリペイドカード、切手、 印紙など)の購入
- (5) 国および地方公共団体への支払い(税、保険料、指定ごみ袋等)
- (6) 出資や債務、公共料金、不動産賃料、事業用商品仕入れ等の支払い
- (7) その他糸島市商工会が相応しくないと認めるものの支払い

## 2. いとしまPayのご説明

2-a. はじめに

この説明書は、いとしまPayを使用するお客さまがご来店された際の対応について記載しています。 基本的な対応は、次の通りです。

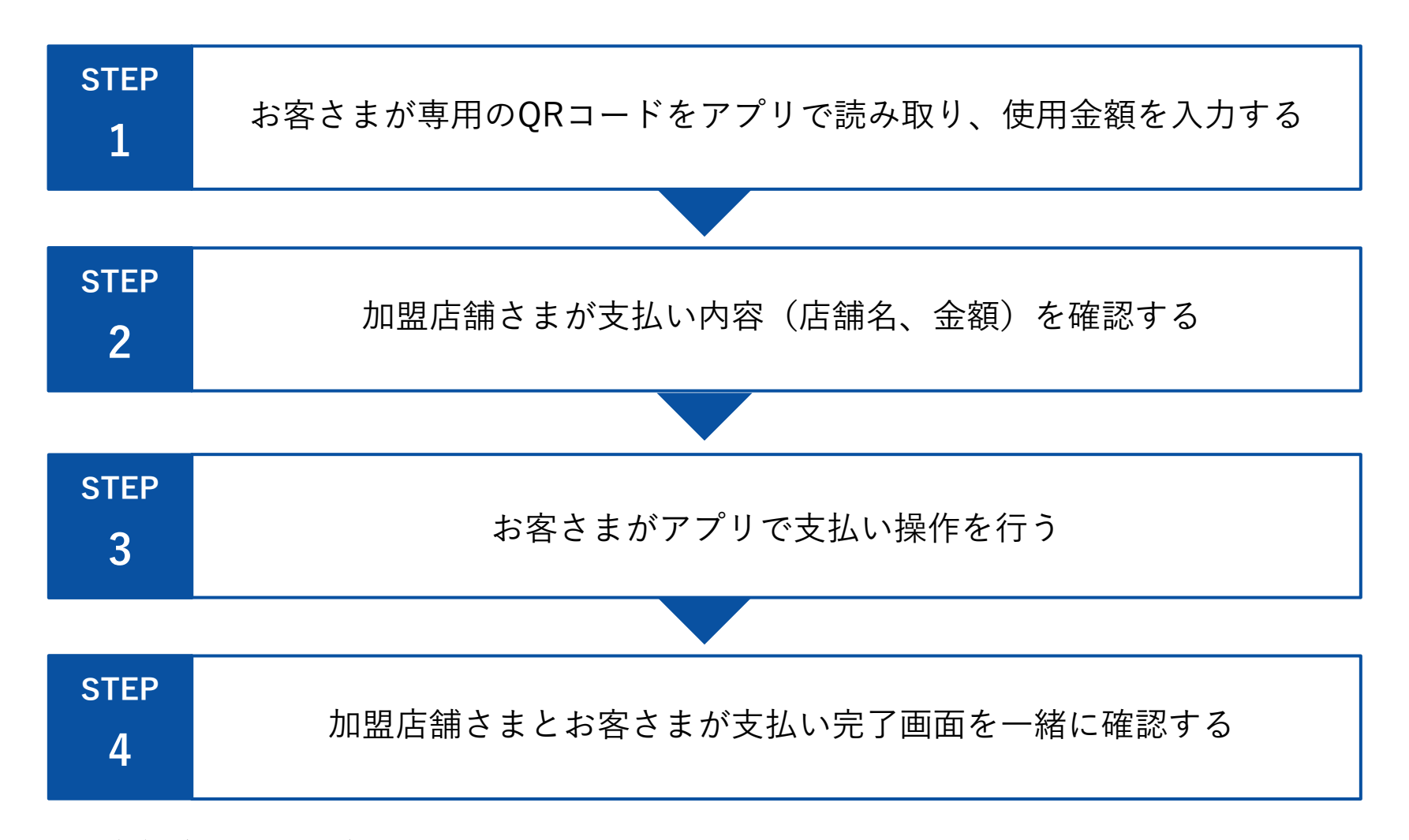

※QRコードは、(株)デンソーウェーブの登録商標です。

#### 2-b. 用語集

## 本資料内の用語の定義は下記のとおりです。

| #  | 用語        | 。<br>1993年1月1日日前一日日前一日日前一日日前一日日前一日日前一日日前一日日前一日日前一日日前       |
|----|-----------|------------------------------------------------------------|
| 1  | 電子商品券     | アプリで取り扱われる商品券のこと                                           |
| 2  | 紙商品券      | 従来型の紙で取り扱われる商品券のこと                                         |
| 3  | 全加盟店舗共通券  | すべての加盟店舗で使用できる商品券のこと                                       |
| 4  | 中小加盟店舗専用券 | 500㎡以下の加盟店舗で使用できる商品券のこと                                    |
| 5  | 販売/購入     | いとしまPayをお客さまが入手する際の取引のこと                                   |
| 6  | 決済        | 購入の際にクレジットカード等で支払いを行うこと                                    |
| 7  | 利用        | いとしまPayを使ってお客さまがレジで支払いを行うこと                                |
| 8  | 店舗ポータルサイト | 加盟店舗さまが売上等の確認を行うための専用サイト                                   |
| 9  | ログインID    | 店舗ポータルサイトにログインするために必要なIDの総称                                |
| 10 | 特権ID      | ログインIDのうち、店舗ポータルサイト内の情報の閲覧に加え、<br>誤決済の取消が可能なもの             |
| 11 | 参照ID      | ログインIDのうち、店舗ポータルサイト内の情報の閲覧のみが可能なもの                         |
| 12 | 特設サイト     | いとしまPayの事業概要、加盟店舗登録申請フォーム、店舗ポータルサイトURL等が<br>掲載された本事業の専用サイト |

#### 2-c. お会計時の確認 - 加盟店舗さまとお客さまの会話例

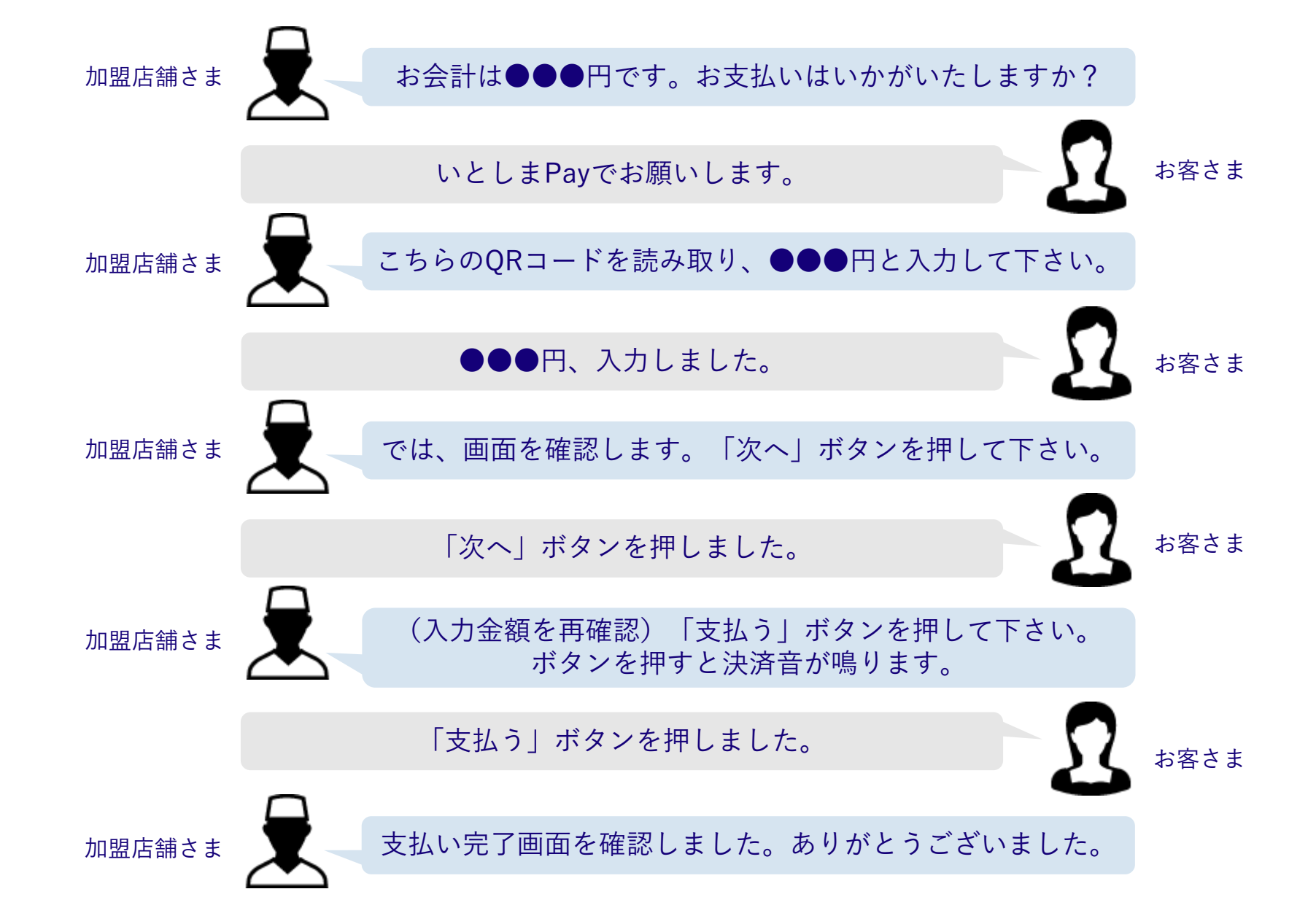

※QRコードは、(株)デンソーウェーブの登録商標です。

2-c. お会計時の確認

お客さまからいとしまPayでの支払い希望を受けたら加盟店舗専用QRコードを提示し、 お客さまのアプリで読み取っていただきます。

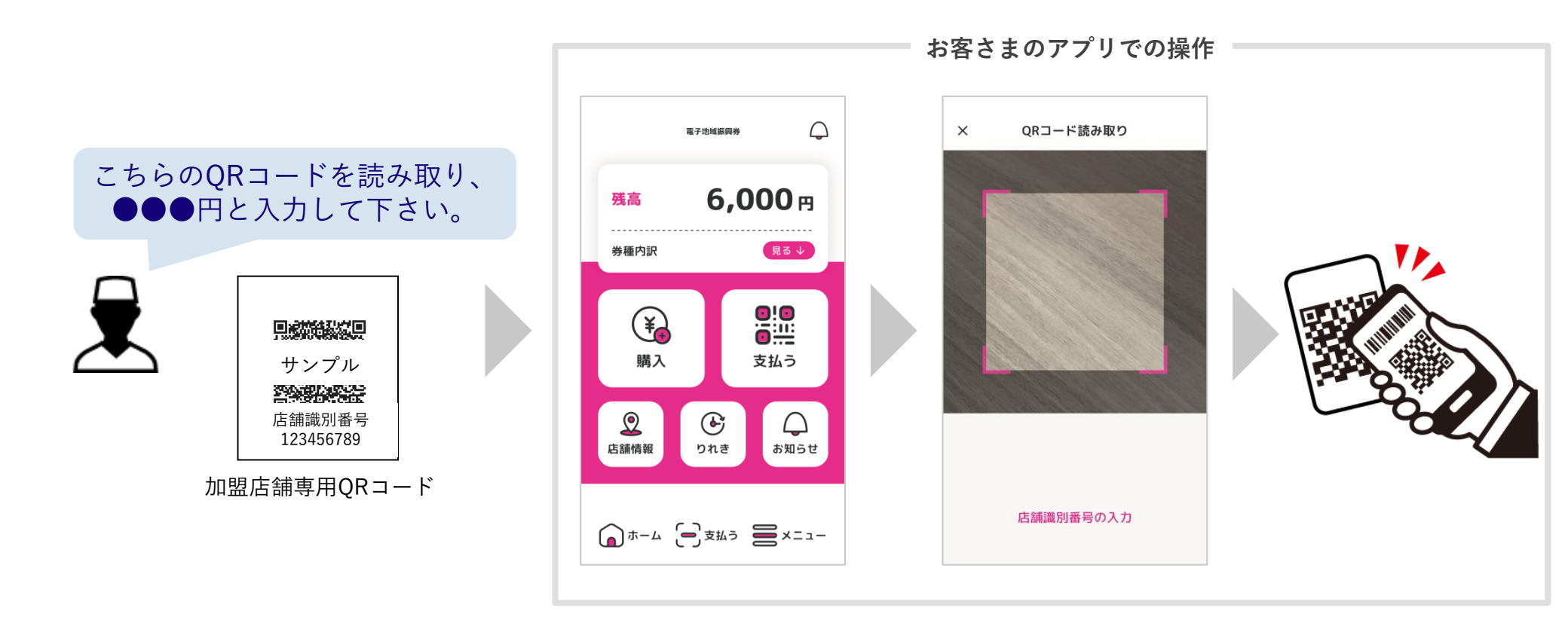

#### POINT

・お客さまに加盟店舗専用QRコードを提示し、支払い金額をお伝えください。

・1円単位でのお支払いが可能です。

※QRコードは、(株)デンソーウェーブの登録商標です。

加盟店舗専用QRコードがうまく読み取れない場合は、QRコード読み取り画面下部の「店舗識別番号の 入力」を押し、加盟店舗専用QRコードに紐づく店舗識別番号を手入力していただくようご案内ください。

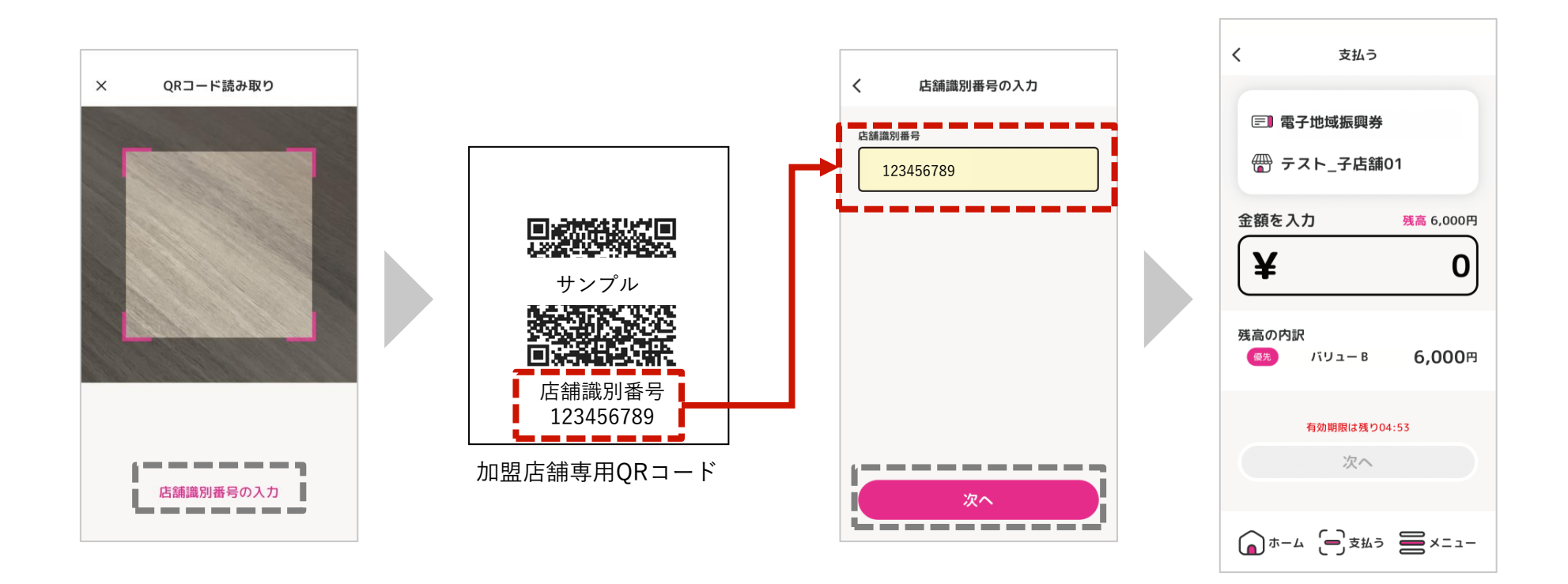

加盟店舗専用QRコード読み取り後、お客様に金額を入力していただきます。加盟店舗さまは、入力された 金額が正しいことを確認してください。正しければ、お客さまに「次へ」ボタンを押していただきます。

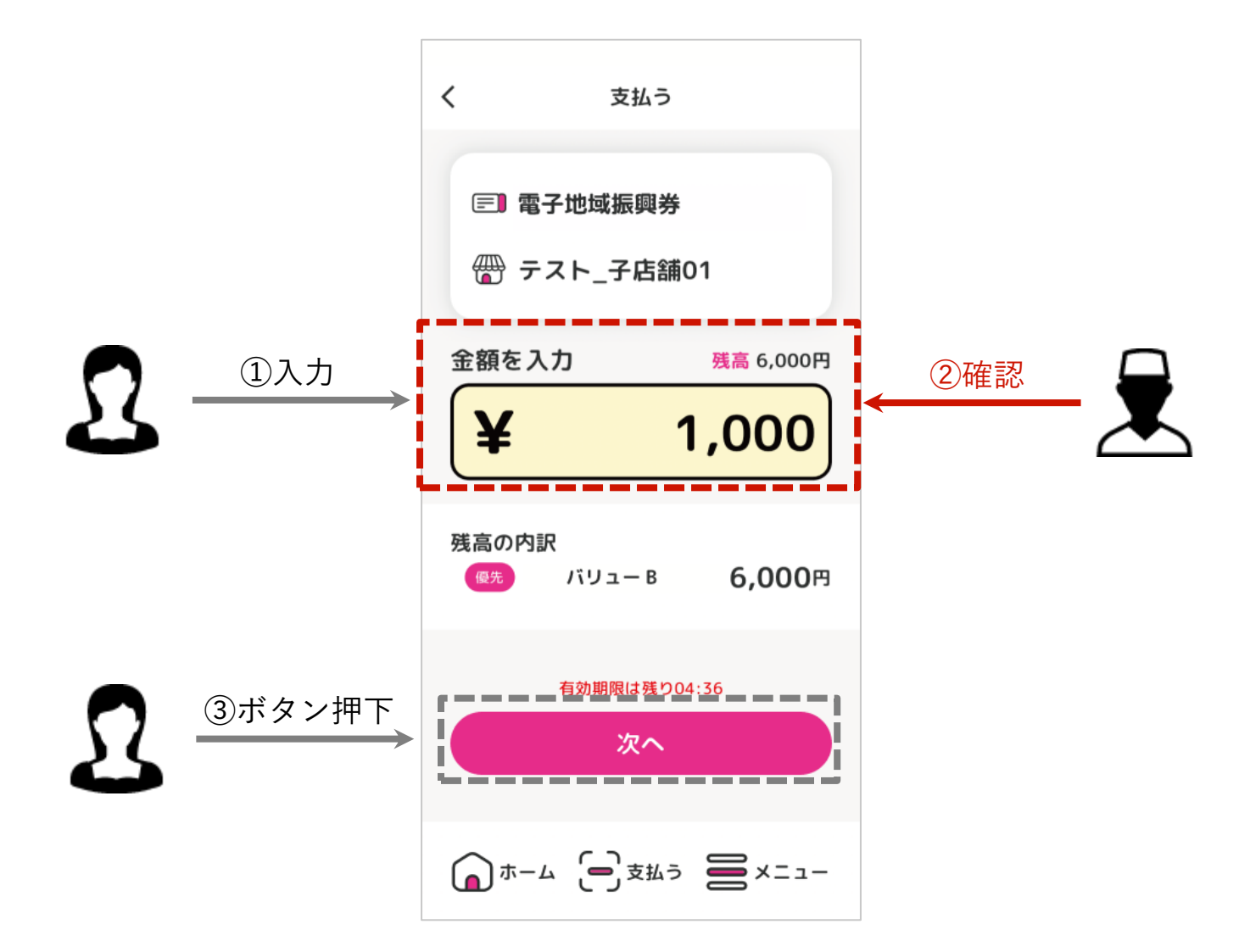

2-c. お会計時の確認

お客さまに「支払う」ボタンを押していただく前に、①商品券名②店舗名③金額が正しいことを必ず確認 してください。

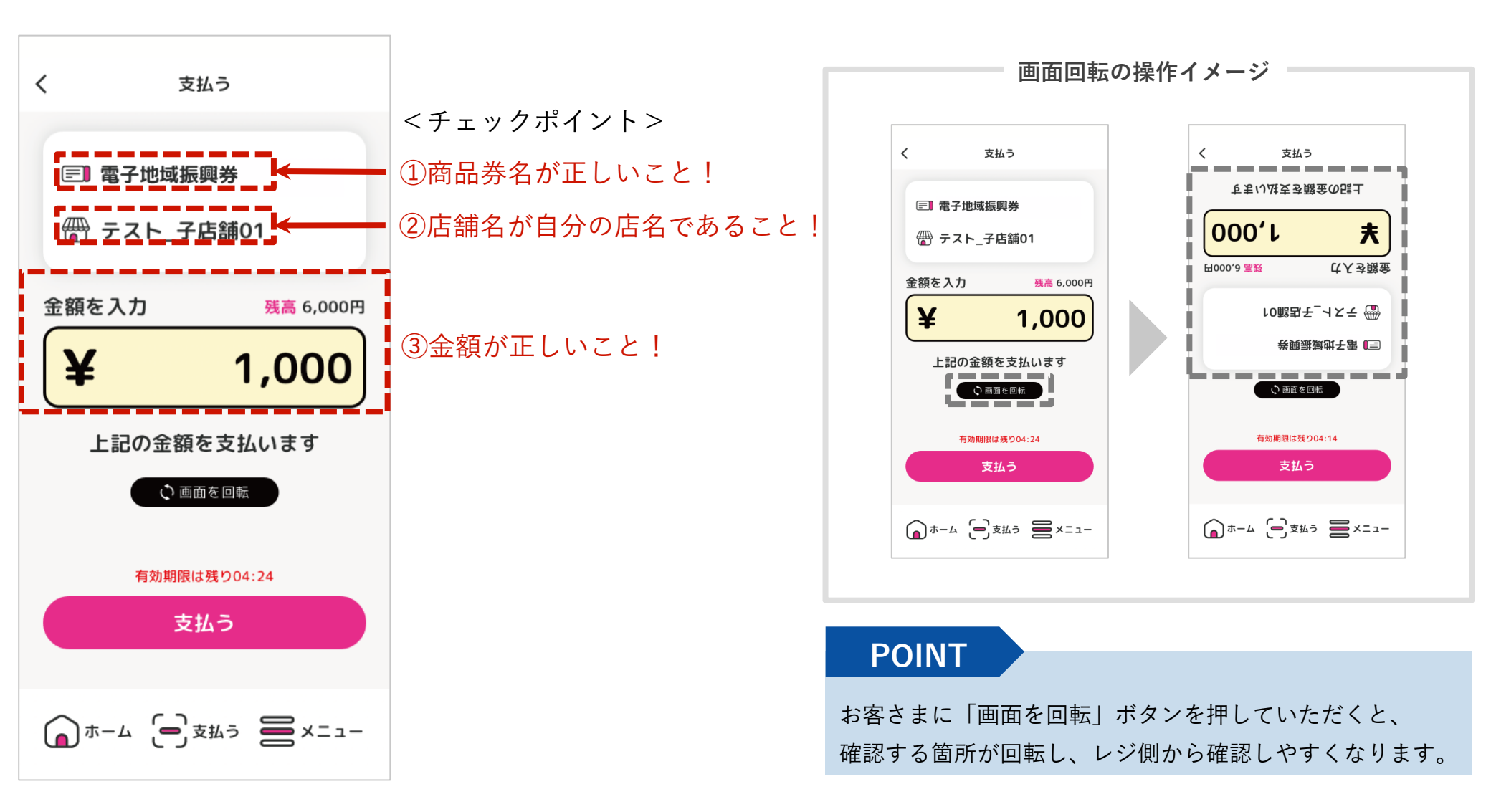

「支払う」ボタンを押すと、支払い完了画面が表示され、決済音が流れます。 この画面になって初めて決済が完了しますので、必ず確認してください。

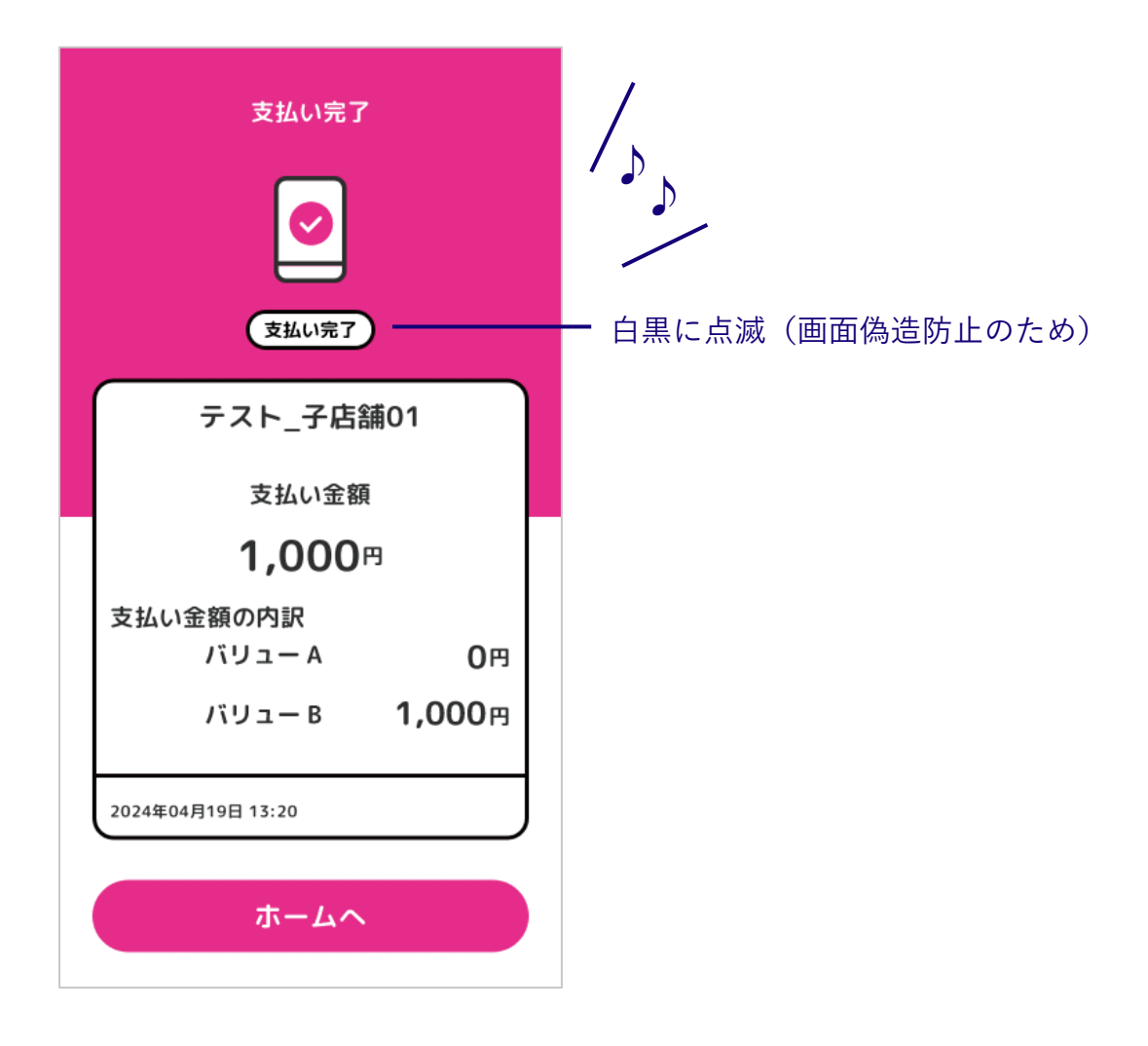

2-d. 加盟店舗専用QRコードの注意事項

- 1. 加盟店舗専用QRコードは事前に各加盟店舗さまに配布します。
- 2. 加盟店舗専用QRコードは加盟店舗ごとの発行であり、他加盟店舗との併用はできません。
- 3. 加盟店舗専用QRコードは、令和7年1月15日(水)の利用期間終了後は各加盟店舗さまにて撤去して ください。

#### 2-e. 加盟店舗キットのご案内

### キット内容は、下記の通りです。店舗登録決定後に、随時ご郵送いたします。

#### キット内容

- 加盟店舖登録決定通知書
- いとしまPay加盟店舗規約
- 配布用チラシ
- 掲示用ポスター
- 掲示用のぼり
- 加盟店舗専用QRコードシール
- 加盟店舗専用QRコードシール 貼付台紙
- 加盟店舗マニュアル

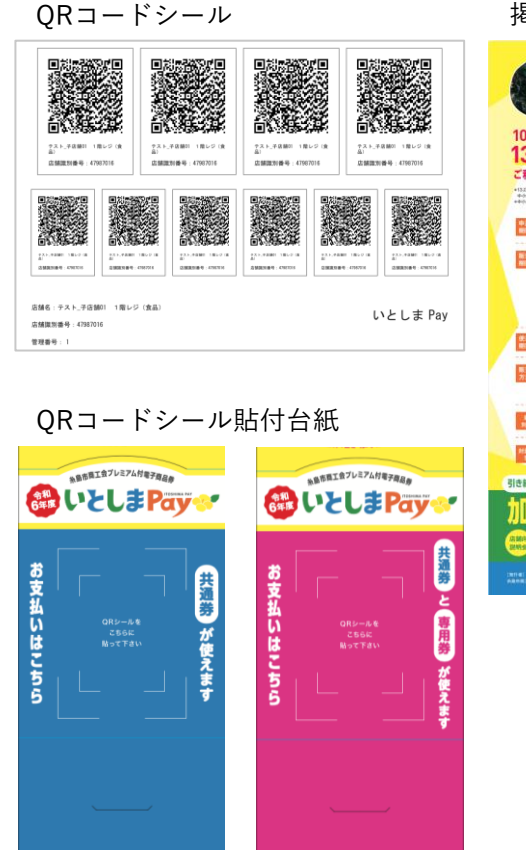

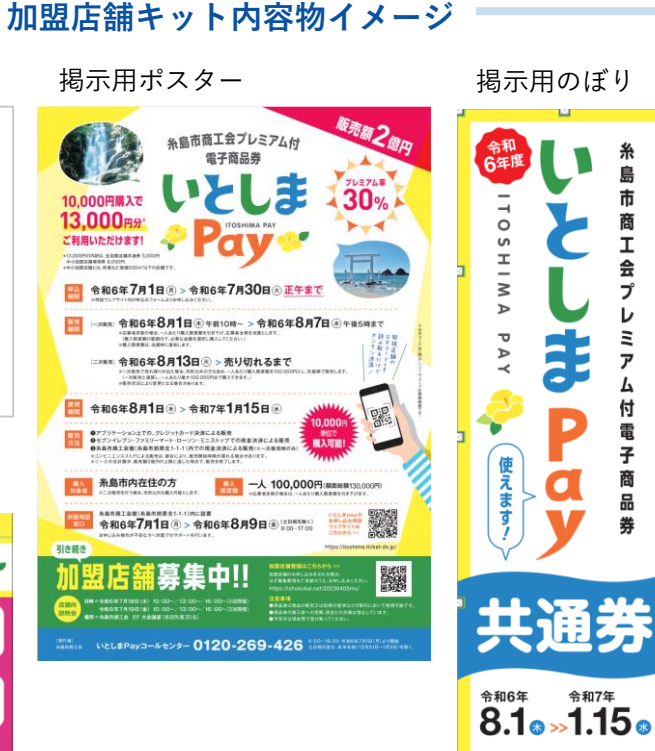

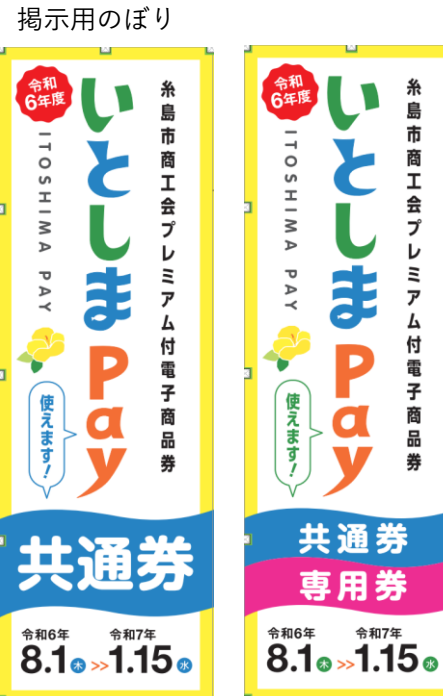

糸島

商工

슾

プ

Ξ

ア

付

電

子

商

品

## 3. 店舗ポータルサイトについて

店舗ポータルサイトは、お手持ちのスマートフォン・パソコン・タブレットでご覧いただけます。 店舗ポータルサイトのログインIDには、特権IDと参照IDの二種類がございます。誤決済取消は、特権IDで のみ行うことができます。

※『店舗ポータルサイト』は<u>事前にメールアドレスを申請いただいた加盟店舗さまのみ</u>利用・閲覧可能です。 申請をされていない加盟店舗さまは、コールセンター宛にメールアドレスの新規登録や売上確認について お問い合わせください。

| 機能一覧              | 特権ID       | 参照ID       |
|-------------------|------------|------------|
| 売上明細の閲覧とcsvダウンロード | $\bigcirc$ | $\bigcirc$ |
| 誤決済取消の実行          | $\bigcirc$ | ×          |
| 入金情報の確認           | $\bigcirc$ | $\bigcirc$ |
| イベント情報の確認         | $\bigcirc$ | $\bigcirc$ |
| アカウント情報の変更        | $\bigcirc$ | $\bigcirc$ |
| リンク集の確認           | $\bigcirc$ | $\bigcirc$ |

店舗ポータルサイトを開くと、ログインIDとパスワードの入力を求められます。メールで通知(※)された ログインID、パスワードを入力して「ログイン」ボタンを押してください。加盟店舗登録申請の際にメー ルアドレスを申請していない方は、コールセンターへお問い合わせください。 ※P37に店舗ポータルサイトへログインするためのQRコード、URLを掲載しております。

店舗ポータルサイト

| ログインID<br>XXXXXX              |
|-------------------------------|
| パスワード                         |
| パスワードを忘れた方 >                  |
| ログイン                          |
|                               |
| Copyright © Mizuho Bank, Ltd. |

※QRコードは、(株)デンソーウェーブの登録商標です。※QRコードシールへのID/PWの記載は廃止されました。

ログインIDとパスワードは利用開始前までにメールで通知されます。

「【店舗ポータル】アカウント発行・アカウント初期化のお知らせ」というタイトルのメールが "@payment-dx.jp"のドメインから届きますので、メールの受信許可をしてお待ちください。 その他の今後のお知らせも同ドメインからお届けする予定です。

【店舗ポータル】アカウント発行・アカウント初期化のお知らせ (Mail Selever x

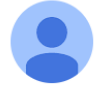

4月19日(金) 17:47

店舗ポータルアカウントに仮パスワードが発行されました。

ID:rdoy30 仮パスワード: 0MlhdySe

To 自分 ▼

no-reply@payment-dx.jp

<アカウント情報> 主催者名: xxxxx イベント名: xxxxx 店舗名:テスト\_子店舗01 発行後90日以内にログイン・仮パスワードの変更をお願い致します。

店舗ポータルへのリンク: <u>https://store.payment-dx.jp</u>

\*なお、このメールはシステムより自動配信されています。返信は受付できませんので、ご了承ください。 このメールにお心当たりが無い場合、お手数ですが破棄していただきますようお願いいたします。 ログインID、パスワードでログイン後、ホーム画面が表示されます。 サイドバーのメニューから各ページに移動できます。

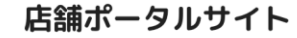

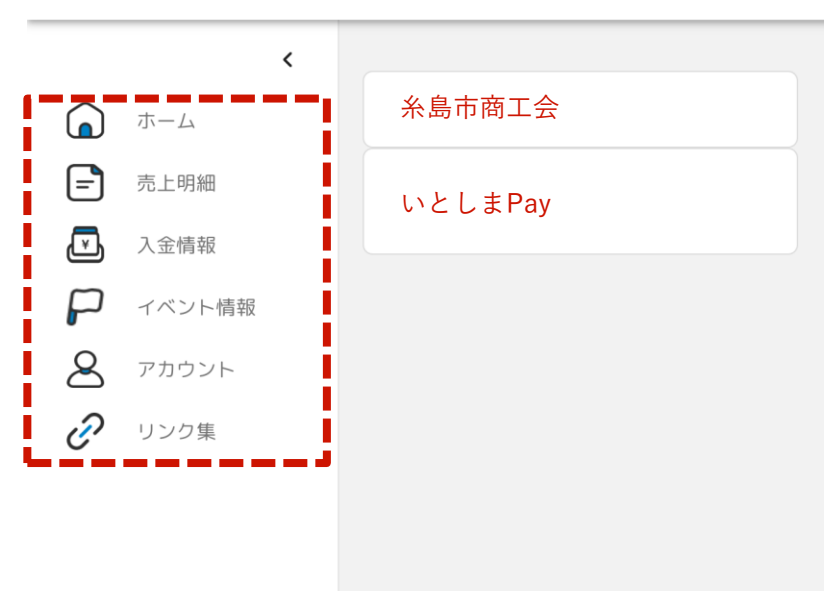

各ページでできること

- ホーム:発行者名、商品券名の確認
- 売上明細:いとしまPayアプリでの売上金額の確認(・取消)
- 入金情報:入金日時、入金金額の確認
- イベント情報:本イベントの概要の確認
- アカウント:ログインIDの確認、メールアドレス・パスワードの変更
- リンク集:特設サイト等各関連サイトのURL一覧の確認

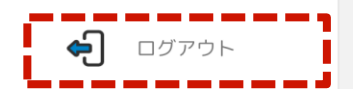

#### 3-d. 売上確認

メニューの「売上明細」を選択すると、検索バーが表示されます。店舗ID・店舗識別番号のいずれかと、 検索開始日時および検索終了日時を入力して絞り込みを行い、検索ボタンを押してください。 検索結果に該当する売上明細が表示されます。

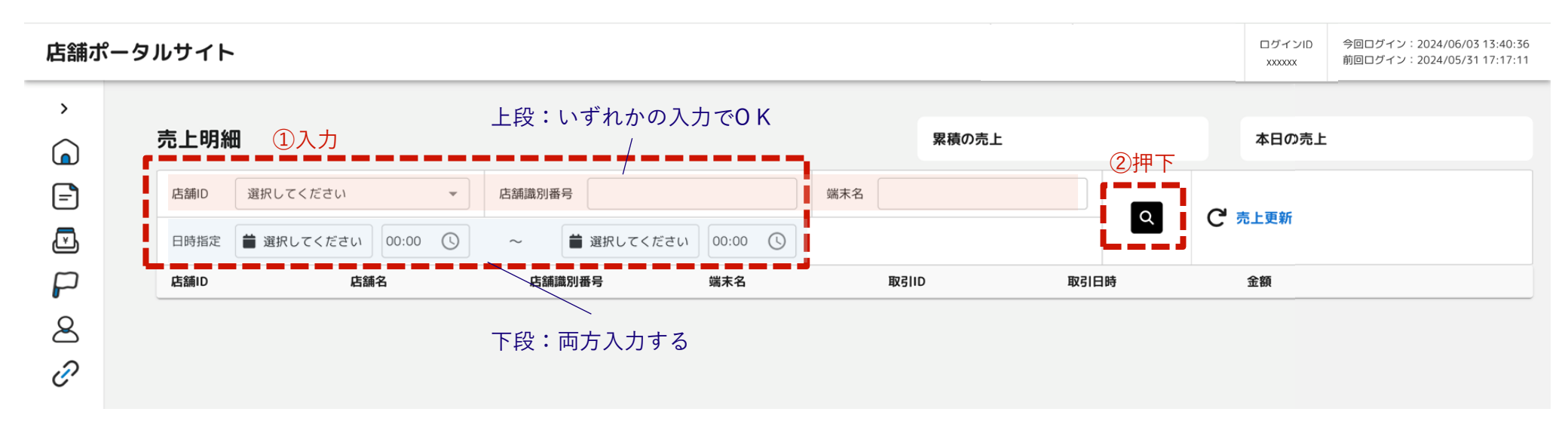

#### 3-e. 売上明細のダウンロード

## 検索結果と合わせて「ダウンロードファイル作成」ボタンが表示されます。 ボタンを押すと、いとしまPayの売上明細がcsv形式でダウンロードできます。

| 舗ポー | -タルサイト          |            |               |               |              |                     | ログインID<br>XXXXXXX | 今回ログイン:2024/06/03 15:20:06<br>前回ログイン:2024/06/03 13:40:36 |
|-----|-----------------|------------|---------------|---------------|--------------|---------------------|-------------------|----------------------------------------------------------|
|     | 売上明細            |            |               |               | 累積の売上        | 61,230円             | 本日の売上             |                                                          |
| -   | 店舗ID 店舗ID 12    | ¥          | 店舗識別番号 838255 | 113           | 端末名 1階レジ(食品) |                     |                   |                                                          |
| ž,  | 日時指定 曽 2024/05/ | 01 00:00 🕓 | ~ 🛱 2024/06   | /01 00:00 (5) |              |                     | 0 981.984         |                                                          |
| כ   | 店舗ID            | 店舗名        | 店舗識別番号        | 端末名           | 取引ID         | 取引日時                | 金額                |                                                          |
| 3   | 12              | テスト_子店舗01  | 838255113     | 1階レジ(食品)      | 1765         | 2024/05/30 12:54:35 | 100円              | 取満                                                       |
|     | 12              | テスト_子店舗01  | 838255113     | 1 階レジ(食品)     | 1764         | 2024/05/30 12:54:08 | 100円              | 取消                                                       |
|     | 12              | テスト_子店舗01  | 838255113     | 1階レジ(食品)      | 1763         | 2024/05/30 12:53:31 | 100円              | 取消                                                       |
|     | 12              | テスト_子店舗01  | 838255113     | 1 階レジ(食品)     | 1298         | 2024/05/15 19:38:01 | 1円                | 取消                                                       |
|     | 12              | テスト_子店舗01  | 838255113     | 1階レジ(食品)      | 1297         | 2024/05/15 19:37:25 | 1円                | 取消                                                       |
|     | 12              | テスト_子店舗01  | 838255113     | 1階レジ(食品)      | 1296         | 2024/05/15 19:28:50 | 21円               | 取消                                                       |
|     | 12              | テスト_子店舗01  | 838255113     | 1階レジ(食品)      | 1295         | 2024/05/15 19:28:22 | 20円               | 取消                                                       |
|     | 12              | テスト_子店舗01  | 838255113     | 1階レジ(食品)      | 1294         | 2024/05/15 19:27:53 | 10円               | 取消                                                       |
|     | 12              | テスト_子店舗01  | 838255113     | 1階レジ(食品)      | 1245         | 2024/05/14 12:54:39 | 100円              | 取消                                                       |
|     | 12              | テスト_子店舗01  | 838255113     | 1階レジ(食品)      | 1108         | 2024/05/08 17:03:33 | 200円              | ③ダウンロ━                                                   |
|     | 1件~10件を表示中(16   | 件中) 表示件数   | 1014 -        | 1 2           |              |                     |                   | ダウンロードファイル作成                                             |
|     |                 |            |               |               |              |                     | -                 |                                                          |
| _   |                 |            |               |               |              |                     |                   |                                                          |

Copyright © Mizuho Bank, Ltd.

#### 3-f. 誤決済の取消

お客さまが金額入力を誤ったままお支払いしてしまった場合、代表店舗IDで店舗ポータルサイトにログインし、売上明細の「取消」を押すことで取り消しをすることができます。誤決済の取消は、締日の23:59までは実施可能です。期限を過ぎてからの取り消しについては、コールセンター宛にご相談ください。

| 店舗ポー     | タルサイト |                             |                |           |              |                     | - XXXXXXX | 今回ログイン:2024/06/03 15:20:06<br>前回ログイン:2024/06/03 13:40:36 |                    |
|----------|-------|-----------------------------|----------------|-----------|--------------|---------------------|-----------|----------------------------------------------------------|--------------------|
| ><br>(a) | 売上明細  | 8                           |                |           | 累積の売上        | 61,230円             | 本日の売上     | <u>-</u>                                                 |                    |
| =        | 店舗ID  | 店舗ID 12 👻                   | 店舗識別番号 8382551 | 3         | 端末名 1階レジ(食品) |                     |           |                                                          |                    |
| ¥        | 日時指定  | <b>2024/05/01</b> 00:00 (5) | ~ 2024/06/0    | 00:00 (5) |              |                     | 96113C#/  |                                                          |                    |
| P        | 店舖ID  | 店舗名                         | 店舗識別番号         | 端末名       | 取引ID         | 取引日時                | 金額        |                                                          |                    |
| 8        | 12    | テスト_子店舗01                   | 838255113      | 1階レジ(食品)  | 1765         | 2024/05/30 12:54:35 | 100円      | 取消                                                       | ①残高のお戻しを行いたい       |
| C.       | 12    | テスト_子店舗01                   | 838255113      | 1 階レジ(食品) | 1764         | 2024/05/30 12:54:08 | 100円      | 取消                                                       | 決済を確認し、「取消」<br>を畑下 |
|          | 12    | テスト_子店舗01                   | 838255113      | 1階レジ(食品)  | 1763         | 2024/05/30 12:53:31 | 100円      | 取消                                                       | ידן אַן ד          |
|          | 12    | テスト_子店舗01                   | 838255113      | 1階レジ(食品)  | 1298         | 2024/05/15 19:38:01 | 1円        | 取消                                                       |                    |
|          | 12    | テスト_子店舗01                   | 838255113      | 1階レジ(食品)  | 1297         | 2024/05/15 19:37:25 | 1円        | III.SH                                                   |                    |
|          | 12    | テスト_子店舗01                   | 838255113      | 1階レジ(食品)  | 1296         | 2024/05/15 19:28:50 | 21円       | 取消                                                       |                    |
|          | 12    | テスト_子店舗01                   | 838255113      | 1階レジ (食品) | 1295         | 2024/05/15 19:28:22 | 20円       | 取消                                                       | 柿日を適さた取りは、取り<br>   |
|          | 12    | テスト_子店舗01                   | 838255113      | 1階レジ (食品) | 1294         | 2024/05/15 19:27:53 | 10円       | 取消                                                       |                    |
|          | 12    | テスト_子店舗01                   | 838255113      | 1階レジ(食品)  | 1245         | 2024/05/14 12:54:39 | 100円      | 取到                                                       |                    |
|          | 12    | テスト_子店舗01                   | 838255113      | 1階レジ(食品)  | 1108         | 2024/05/08 17:03:33 | 200円      | 取消                                                       |                    |
|          | 1件~10 | 牛を表示中(16件中) 表示件数            | 10件 *          | 1 2       |              |                     |           | ダウンロードファイル作成                                             |                    |
| ÷        |       |                             |                |           |              |                     |           | Conscipts (), Minuko Bart- 114                           |                    |

#### 3-f. 誤決済の取消

決済を取り消したい明細の行の「取消」を押すと、確認画面が表示されます。取引日時、金額等を確認し、 問題なければ、取消パスワードを入力し、「取消」ボタンを押します。 取り消しが完了すると、メッセージが表示されます。

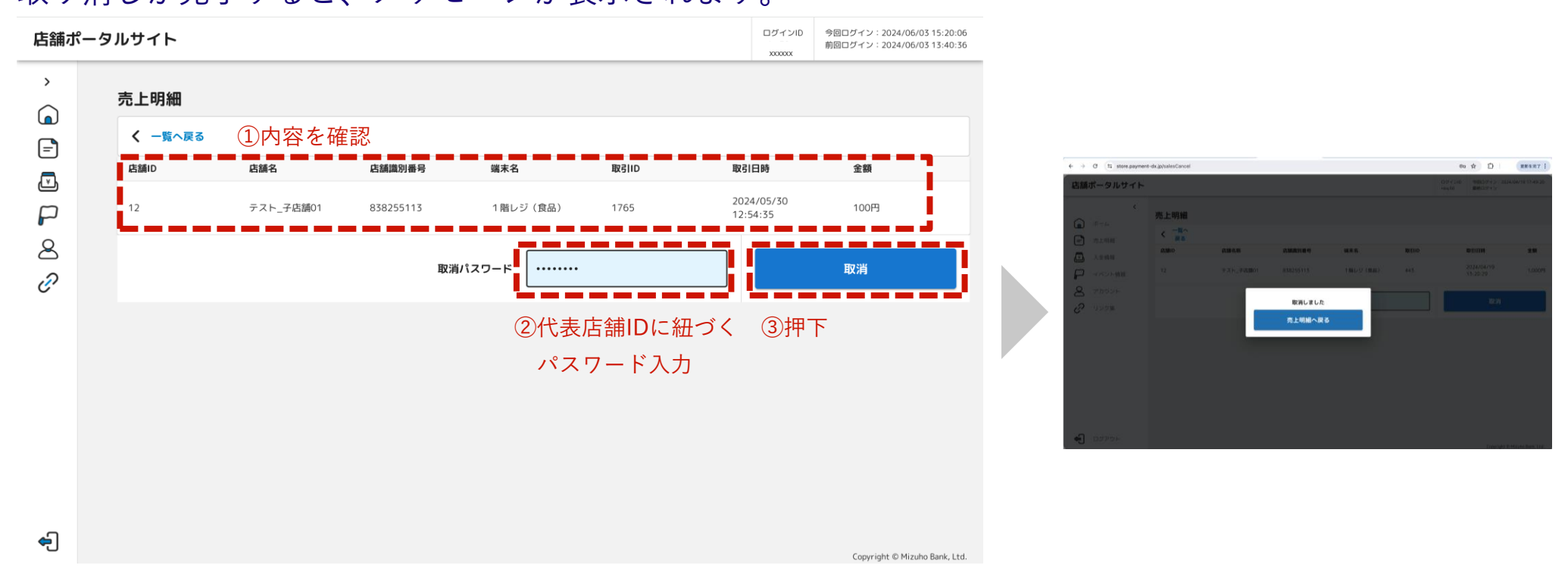

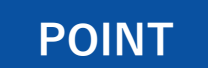

「取消しました」のメッセージが表示された ことを必ず確認してください。

#### 3-f. 誤決済の取消

## 取り消された決済は、グレーの文字で「取消済」と表示され、「取消」が押せなくなります。

| 店舗ポー    | ータノ | ルサイト                                    |              |           |             |           |                 |          |          |      |                                            |                     |          |                     |     | ログインID<br>XXXXXX | 今回ログイン:2024/<br>前回ログイン:2024/ | 06/03 15:20:06<br>06/03 13:40:36 |
|---------|-----|-----------------------------------------|--------------|-----------|-------------|-----------|-----------------|----------|----------|------|--------------------------------------------|---------------------|----------|---------------------|-----|------------------|------------------------------|----------------------------------|
| ,<br>() |     | 売上明細                                    | 8            |           |             |           |                 |          |          |      |                                            | 累積の売上               | 61,230円  |                     |     | 本日の売上            |                              |                                  |
| =<br>_  |     | 店舗ID                                    | 店舗ID 12      | 1 00      | •<br>00 00: | 店舗識別      | 店舗識別番号 83825511 |          | 5113     |      | 端末名 1階し                                    | ノジ (食品)             | (品)      |                     | C'  | 売上更新             |                              |                                  |
|         |     | 店舗ID                                    | - 2024/05/0  | 店舗名       |             | 店舗        | 識別番号            |          | 端末名      |      | 取引ID                                       |                     | 取引日時     |                     | 金   | 额                |                              |                                  |
| 8       |     | 12                                      |              | テスト_子     | 店舗01        | 838       | 255113          |          | 1 階レジ(食品 | 1)   | 1765                                       |                     | 2024/05  | /30 12:54:35        | 10  | 00円              | 取消清                          | Ī                                |
| C'      |     | 12                                      |              | テスト_子     | 店舗01        | 838       | 255113          |          | 1 階レジ(食品 | 1)   | 1764                                       |                     | 2024/05  | /30 12:54:08        | 10  | 20円              |                              | 取消                               |
|         |     | 12                                      |              | テスト_子店舗01 |             | 838255113 |                 |          | 1階レジ(食品) |      | 1763 20                                    |                     | 2024/05  | 2024/05/30 12:53:31 |     | 00円              |                              | 取消                               |
|         |     | 12 テスト_子店舗01                            |              | 838       | 838255113   |           | 1階レジ(食品         | 品) 1298  |          |      | 2024/05/15 19:38:01<br>2024/05/15 19:37:25 |                     | 11       | Э                   |     | 取消               |                              |                                  |
|         |     | 12                                      | 2 テスト_子店舗01  |           | 8382        | 838255113 |                 | 1階レジ(食品) |          | 1297 |                                            |                     | 1F       | 9                   |     | 取消               |                              |                                  |
|         |     | 12     テスト_子店前01       12     テスト_子店前01 |              | 8382      | 838255113   |           | 1 階レジ(食品)       |          | 1296     |      | 2024/05/15 19:28:50                        |                     | 21       | 円                   |     | 取消               |                              |                                  |
|         |     |                                         |              | 店舗01      | 8382        | 838255113 |                 | 1階レジ(食品) |          | 1295 |                                            | 2024/05/15 19:28:22 |          | 20                  | 円   |                  | 取消                           |                                  |
|         |     | 12                                      |              | テスト_子     | 店舗01        | 8382      | 255113          |          | 1階レジ(食品  | )    | 1294                                       |                     | 2024/05/ | /15 19:27:53        | 10  | 円                |                              | 取消                               |
|         |     | 12                                      | 12 テスト_子店舗01 |           | 8382        | 838255113 |                 | 1階レジ(食品) |          | 1245 |                                            | 2024/05/14 12:54:39 |          | 10                  | 00円 |                  | 取消                           |                                  |
|         |     | 12                                      |              | テスト_子     | 店舗01        | 8382      | 255113          |          | 1 階レジ(食品 | )    | 1108                                       |                     | 2024/05  | /08 17:03:33        | 20  | 00円              |                              | 取消                               |
|         |     | 1件~10件                                  | 牛を表示中(16作    | 井中)       | 表示件数        | 10件       |                 | -        | 1 2      |      |                                            |                     |          |                     |     | 5                | 「ウンロードファ・                    | イル作成                             |

#### <お客さま画面>

Copyright © Mizuho Bank, Ltd.

| <        | りれき                                                         |                                  |
|----------|-------------------------------------------------------------|----------------------------------|
| 202      | 4年                                                          | ~                                |
| 5月       |                                                             | ~                                |
|          | <b>購入完了</b><br>購入日 2024年05月19日 13:08<br>取引ID 972            | <b>+6,000円</b><br>クレジットカー<br>ド決済 |
|          | <b>購入予約完了</b><br>購入日 2024年05月19日 13:13<br>取引ID 974          | <b>+6,000円</b><br>コンビニ決済         |
| <b>@</b> | <del>テスト_子店舗01</del><br>支払日2024年05月30日 12:54:35<br>取引ID1765 |                                  |
|          |                                                             |                                  |

€

#### 3-g. 入金情報確認

メニューの「入金情報」を選択すると、検索バーが表示されます。店舗IDと確認対象月を入力すると、確 認対象月以降の入金予定日、入金予定額等が表示されます。「ダウンロードファイル作成」ボタンを押す と、売上明細同様、入金情報をcsv形式でダウンロードできます。

| 店舗オ       | ペータルサイト     | ログインID<br>XXXXXX | 今回ログイン:2024/06/03 16:14:16<br>前回ログイン:2024/06/03 15:20:06 |              |            |       |        |        |          |              |                               |
|-----------|-------------|------------------|----------------------------------------------------------|--------------|------------|-------|--------|--------|----------|--------------|-------------------------------|
| >         | 入金情報        | <u>①入ナ</u>       | ]                                                        |              | -          |       |        |        | 2        | 金金額          |                               |
| =         | 代表店舗ID/店舗IC | D 店舗ID 12        | ▼ 確認対                                                    | 対象月 曽 2024/0 | 95         |       |        |        |          |              |                               |
| Ţ         | 代表店舗ID      | 店舗ID             | 店舗名                                                      | 締日           | 入金予定日      | 入金予定額 | (売上金*  | 振込手数料* | 加盟店手数料*) | 入金対象*        | 代表店舗へ入金*                      |
|           | 10          | 12               | テスト_子店舗01                                                | 2024/05/01   | _          | _     | 3,500円 | _      | _        | 0            | 0                             |
| •<br>•    | 10          | 12               | テスト_子店舗01                                                | 2024/05/08   | -          | —     | 550円   | -      | _        | 0            | 0                             |
| $\bowtie$ | 10          | 12               | テスト_子店舗01                                                | 2024/05/15   | _          | _     | 153円   | _      | _        | 0            | 0                             |
| æ         | 10          | 12               | テスト_子店舗01                                                | 2024/05/22   | _          | _     | 0円     | _      | _        | 0            | 0                             |
| Ŭ         | 10          | 12               | テスト_子店舗01                                                | 2024/05/29   | —          | _     | 0円     | _      | _        | 0            | 0                             |
|           | 10          | 12               | テスト_子店舗01                                                | 2024/06/05   | 2024/06/07 |       |        |        |          |              |                               |
|           | 10          | 12               | テスト_子店舗01                                                | 2024/06/12   | 2024/06/14 |       |        |        |          |              |                               |
|           | 10          | 12               | テスト_子店舗01                                                | 2024/06/19   | 2024/06/21 |       |        |        |          |              |                               |
|           | 10          | 12               | テスト_子店舗01                                                | 2024/06/26   | 2024/06/28 |       |        |        |          | $\mathbf{O}$ | ゲウンロード                        |
|           | 10          | 12               | テスト_子店舗01                                                | 2024/07/03   | 2024/07/05 |       |        |        |          |              |                               |
|           | 1件~10件を表    | 示中(22件中)         | 表示件数 10件                                                 | •            | 1 2        | 3     |        |        |          | ダウ           | ンロードファイル作成                    |
| ÷         |             |                  |                                                          |              |            |       |        |        |          |              | Copyright © Mizuho Bank, Ltd. |

3-h. 入金スケジュール

売上金は月6回、締日の3営業日後にお振り込みします。毎月の精算期間・締日・入金予定日は以下のとおりです。

※1 加盟店舗さまに実施いただく作業はありません。振込予定日に該当精算期間の売上金額をご指定のお口座にお振り込みします。 ※2 売上金は「イトシマペイウリアゲ」名義でお振り込みします。

※3 商工会会員さまの場合は手数料はかかりません。商工会非会員さまの場合、大型加盟店舗さまは換金額の2%(1円未満は切り捨て)、 中小加盟店舗さまは換金額の1%(1円未満は切り捨て)の手数料がかかります。

各店舗さまの売上金額は事前にご登録いただいております、銀行口座に換金手数料を差し引いて振り込まれます。

| 精算期間              | 締日         | 入金予定日      |
|-------------------|------------|------------|
| 令和6年 8月 1日~ 8月 5日 | 令和6年 8月 5日 | 令和6年 8月 8日 |
| 令和6年 8月 6日~ 8月10日 | 令和6年 8月10日 | 令和6年 8月15日 |
| 令和6年 8月11日~ 8月15日 | 令和6年 8月15日 | 令和6年 8月20日 |
| 令和6年 8月16日~ 8月20日 | 令和6年 8月20日 | 令和6年 8月23日 |
| 令和6年 8月21日~ 8月25日 | 令和6年 8月25日 | 令和6年 8月28日 |
| 令和6年 8月26日~ 8月31日 | 令和6年 8月31日 | 令和6年 9月 4日 |
| 令和6年 9月 1日~ 9月 5日 | 令和6年 9月 5日 | 令和6年 9月10日 |

| 精算期間               | 締日          | 入金予定日       |  |
|--------------------|-------------|-------------|--|
| 令和6年 9月 6日~ 9月10日  | 令和6年 9月10日  | 令和6年 9月13日  |  |
| 令和6年 9月11日~ 9月15日  | 令和6年 9月15日  | 令和6年 9月19日  |  |
| 令和6年 9月16日~ 9月20日  | 令和6年 9月20日  | 令和6年 9月26日  |  |
| 令和6年 9月21日~ 9月25日  | 令和6年 9月25日  | 令和6年 9月30日  |  |
| 令和6年 9月26日~ 9月30日  | 令和6年 9月30日  | 令和6年 10月 3日 |  |
| 令和6年10月 1日~ 10月 5日 | 令和6年 10月 5日 | 令和6年10日9日   |  |
| 令和6年10月 6日~ 10月10日 | 令和6年 10月10日 | 令和6年 10月16日 |  |
| 令和6年10月11日~10月15日  | 令和6年 10月15日 | 令和6年 10月18日 |  |
| 令和6年10月16日~10月20日  | 令和6年 10月20日 | 令和6年 10月23日 |  |
| 令和6年10月21日~10月25日  | 令和6年 10月25日 | 令和6年 10月30日 |  |

| 精算期間               | 締日          | 入金予定日       |  |
|--------------------|-------------|-------------|--|
| 令和6年10月26日~10月31日  | 令和6年 10月31日 | 令和6年 11月 6日 |  |
| 令和6年11月 1日~ 11月 5日 | 令和6年11月5日   | 令和6年11月8日   |  |
| 令和6年11月 6日~ 11月10日 | 令和6年 11月10日 | 令和6年 11月13日 |  |
| 令和6年11月11日~11月15日  | 令和6年 11月15日 | 令和6年 11月20日 |  |
| 令和6年11月16日~11月20日  | 令和6年 11月20日 | 令和6年 11月25日 |  |
| 令和6年11月21日~11月25日  | 令和6年 11月25日 | 令和6年 11月28日 |  |
| 令和6年11月26日~11月30日  | 令和6年 11月30日 | 令和6年 12月 4日 |  |
| 令和6年12月 1日~ 12月 5日 | 令和6年 12月 5日 | 令和6年 12月10日 |  |
| 令和6年12月 6日~ 12月10日 | 令和6年 12月10日 | 令和6年 12月13日 |  |
| 令和6年12月11日~ 12月15日 | 令和6年 12月15日 | 令和6年 12月18日 |  |

| 精算期間              | 締日          | 入金予定日       |  |
|-------------------|-------------|-------------|--|
| 令和6年12月16日~12月20日 | 令和6年 12月20日 | 令和6年 12月25日 |  |
| 令和6年12月21日~12月25日 | 令和6年 12月25日 | 令和6年 12月30日 |  |
| 令和6年12月26日~12月31日 | 令和6年 12月31日 | 令和7年 1月 8日  |  |
| 令和7年1月1日~1月5日     | 令和7年 1月 5日  | 令和7年 1月 8日  |  |
| 令和7年1月6日~ 1月10日   | 令和7年 1月10日  | 令和7年 1月16日  |  |
| 令和7年 1月11日~ 1月15日 | 令和7年 1月15日  | 令和7年 1月20日  |  |

## 「アカウント」ページから、パスワードとメールアドレスを変更することができます。

| 店舗ポータルサイト          |         |                  |     | パスワード変更        |                  |                                                    |
|--------------------|---------|------------------|-----|----------------|------------------|----------------------------------------------------|
| <                  |         |                  |     | ログインID         | *****            |                                                    |
| ▲ ホーム              | アカウント   |                  |     | 現在のパスワード       | パスワードを入力してください   |                                                    |
| - 売上明細             | ログインID  | *****            | , P | 新しいパスワード       | パスワードを入力してください   | パスワードは 8文字以上16文字以下にし、大文字<br>小文字の英字を両方とも使い、数字を少なくとも |
| ✓ 入金情報             | パスワード   | ****             | 変更  | 新しいパスワード(確認)   | パスワードを入力してください   | 1個人れてください。                                         |
| 🏳 ィベント情報           | メールアドレス | ххххххх@ххххх.jp | 変更  |                | 保存               |                                                    |
|                    |         |                  |     |                |                  |                                                    |
| ② リンク集             |         |                  |     |                |                  |                                                    |
|                    |         |                  |     | メールアドレス変更      |                  |                                                    |
|                    |         |                  |     | 新しいメールアドレス     | メールアドレスを入力してください |                                                    |
|                    |         |                  | L,  | 新しいメールアドレス(確認) | メールアドレスを入力してください |                                                    |
|                    |         |                  |     |                | 送信               |                                                    |
|                    |         |                  |     |                |                  |                                                    |
|                    |         |                  |     |                |                  |                                                    |
|                    |         |                  |     |                |                  |                                                    |
|                    |         |                  |     |                |                  |                                                    |
| <b>ب</b> و<br>مريم |         |                  |     |                |                  |                                                    |

#### 3-i. パスワード・メールアドレスの変更 – パスワードの変更方法

パスワード欄右側の「変更」を押すと、パスワード変更画面が表示されます。現在のパスワードと新しい パスワードを入力し、「保存」ボタンを押してください。変更が完了するとメッセージが表示されます。

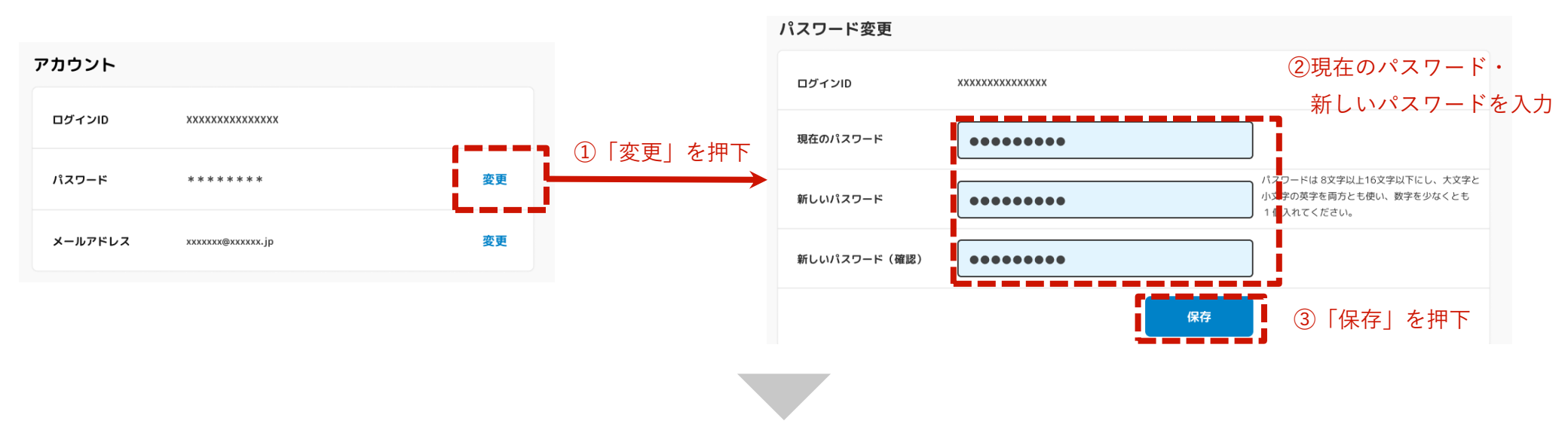

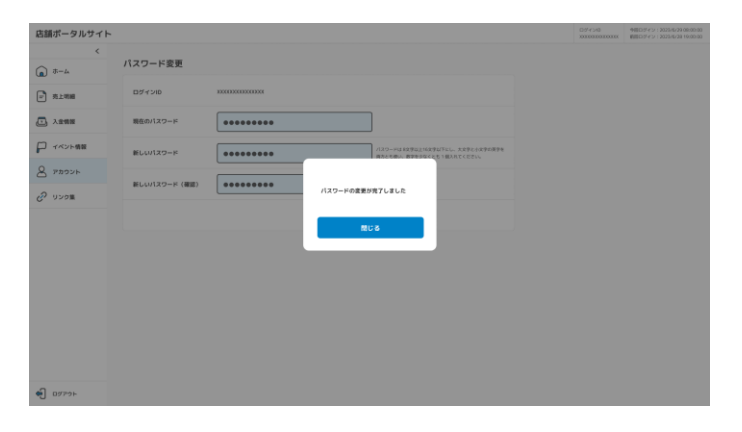

#### 3-i. パスワード・メールアドレスの変更 – メールアドレスの変更方法

メールアドレス欄右側の「変更」を押すと、メールアドレス変更画面が表示されます。新しいメールアド レスを入力し「送信」ボタンを押してください。新しいメールアドレス宛に認証コードが送られます。 認証コードを入力し、「保存」ボタンを押してください。変更が完了するとメッセージが表示されます。

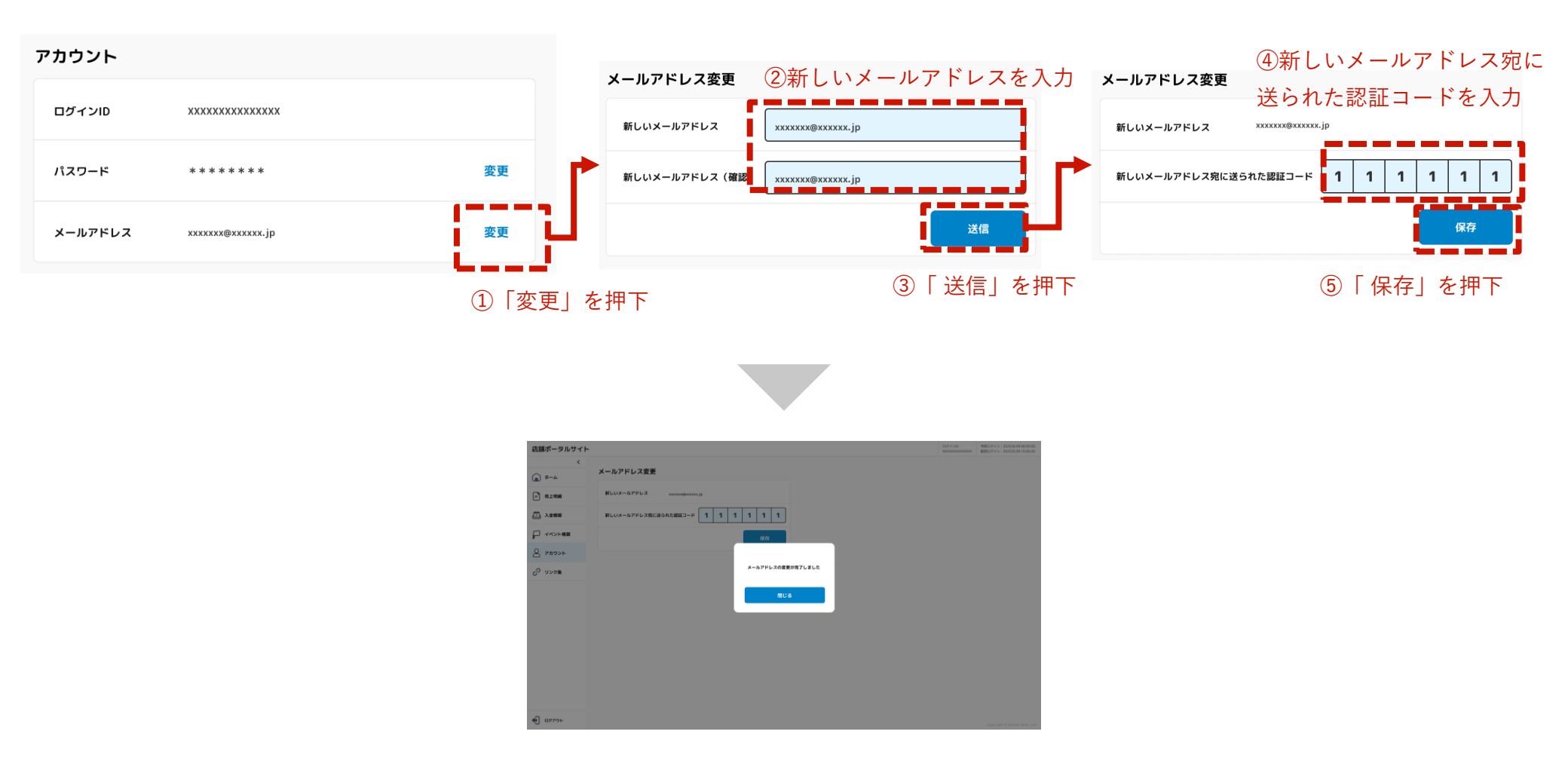

いとしまPayへアクセスする際は下記をご活用ください。

| いとしまPay<br>特設サイトはこちら                  | 加盟店舗<br>登録申請はこちら                         | 店舗ポータルサイト<br>はこちら                          |
|---------------------------------------|------------------------------------------|--------------------------------------------|
| <u>https://itoshima.ticket-dx.jp/</u> | <u>https://ishokokai.net/20230405mu/</u> | https://itoshima.ticket-dx.jp/member-store |
|                                       |                                          |                                            |

# いとしまPayコールセンター(電話窓口) **0120-269-426** 開設期間:令和6年7月1日(月)- 令和7年1月31日(金)

受付時間:9:00~18:00 (土日祝含む・年末年始(12月31日~1月3日)を除く)